#### Read & reply to messages

#### Find it: > Find it: > Find it: >

**Note: Universal Inbox** shows all of your messages together—text, email, and social networking messages. To show only one type of message, touch a message account type instead of **Universal Inbox**.

- To open a text message or social networking message and all of its replies, touch it.
- To **reply** to a message, just open it and enter your response in the text box at the bottom.
- To forward a text message, touch and hold a message in the conversation, then touch Forward message.

For email, touch end to choose a reply or forward option.

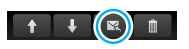

 To open options, touch and hold a message.

Tip: Try the **Messages** widget in "Widgets" on page 8.

## Create messages

Find it: Press the Voice key on the keypad and say, "SMS."

# Note: You can also touch () > ( Messaging > .

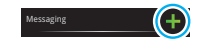

Choose a message type, such as

Text Messaging or Facebook. Then, enter the recipient and message. In text messages and emails, touch Menu 🔠 for options like Insert... or Insert smiley.

# Send & receive attachments

To send a file in a message, open a new message and touch Menu 😁 > **Insert**.

When you receive a message with an attachment, open the message and touch the file name to download it. Then, touch the name again to open it. Some file formats can be converted to HTML for faster viewing, and your phone will show **Get HTML version**.

While viewing the attachment, touch it to save it, share it, and more.

Tip: To send and receive large attachments faster, use a Wi-Fi™ connection, in "Wi-Fi™" on page 39.

#### Set up messaging

To add email accounts, touch () > S Accounts > Add account.

 Corporate Sync is for Exchange server work email accounts. Enter details from your IT administrator.

**Tip:** You might need to enter your domain name with your user name (like *domain/username*).

• **Email** is for most personal email accounts. For account details, contact the account provider.

To change your settings, touch (•) > (•) **Messaging** > Menu (•), then touch:

- Manage accounts to add or remove an account.
- Edit Universal Inbox to choose which accounts show messages in the Universal Inbox.
- Messaging Settings to set the notification for each account type (along with other preferences, for email).

## Email

The first time you turned on your phone (see page 4), you logged in to your Gmail™ account. You can add any other email account that you set up.

To add other email accounts to your **Messaging** widget and **Universal Inbox**, touch 
Messaging > Menu 
Hen touch Manage

accounts > Add account. On the Setup accounts screen, touch **Email** and enter your email account information.

#### Instant messages

To send and receive instant messages, you can use an instant messaging app or your browser. Your device comes preloaded with Google Talk™. You can also download an instant messaging app from the Android Market:

- To download and use an instant messaging app, touch 
   > Arket > Apps
   > Communication, then choose an app for your provider. Once you download the app, you'll see it in "App menu" on page 9.
- If you don't see an app for your IM provider, you can use your Web browser. Touch Home
  - > **Browser**, then enter your provider's Web site. Once you're there, follow the link to sign in.

**Note:** Your IM options will depend on your IM provider. To browse instant messaging apps from your computer, go to <u>www.android.com/market</u>.

## Voicemail

When you have a new voicemail,  $^{\rm co}$  shows at the top of your screen. To hear the message, touch and hold  ${\rm 1}.$ 

If you need to change your voicemail number, in the home screen touch Menu 🔡 > Settings > Call settings > Voicemail Settings.

DRAFT MOTOROLA CONFIDENTIAL DRAFT MOTOROLA CONFIDENTIAL

# **Social networking**

mv life, vour life

## Your MOTOBLUR account

The first time you turned on your phone, you registered for a MOTOBLUR account that manages vour messages, contacts, and more ("Set up & go" on page 4). You can log into this account from a computer to upload contacts, reset your password, get help, or even locate your phone: www.motorola.com/mvmotoblur

#### What is MOTOBLUR3

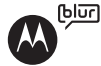

Only MOTOBLUR syncs contacts, posts, feeds, messages, emails, photos and much more—from sources like Facebook™. Twitter. MvSpace, your work email. Picasa™, and Photobucket<sup>™</sup>—and serves them up just the way you want them. No opening and closing apps and menus. it's all front and center on your home screen and throughout the entire phone, so you can communicate anvwav vou like.

## Add account

Note: You can add your Facebook, MySpace, Twitter, or other accounts to your phone. If you don't have accounts, you can visit their Web sites to set them up.

## Find it: (•) > 5 Accounts > Add account

To sign into your account, use the user name or email and password that you set up on that account (the same as on your computer).

When you sign into social networking accounts, you'll see your friends and contacts in your **Contacts** list, and your status and updates can appear in **Social Status** and **Happenings** widgets.

Twitter and MySpace messages will always appear as "read" on your phone, but your phone notifies you when you receive a new message. MySpace marks your messages as "read" online.

For email accounts, see "Set up messaging" on page 28.

**Tip:** To download updates faster, see "Wi-Fi™ connect" on page 4.

#### Edit & delete accounts

Find it: (i) > 5 Accounts

Touch and hold an account, then touch **Open account** to edit it, or touch **Delete account** to remove it (along with its contacts and messages).

Note: You can't delete the Google™ account you used or created when you set up your phone. That account is locked when you set it up.

## Web

surf the web with your phone

## Quick start: Browser

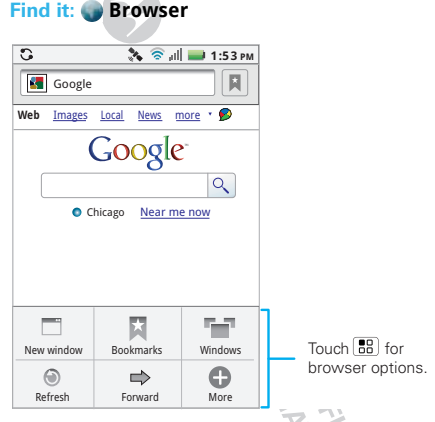

Note: If you can't connect, contact your service provider.

Your phone uses the mobile phone network (over the air) or a Wi-Fi connection to automatically access the Web.

**Note:** Your service provider may charge to surf the Web or download data.

To use a wireless network, touch Menu 📳 > Settings > Wireless & networks. Touch Wi-Fi to turn it on and touch Wi-Fi settings to search for nearby wireless networks. Touch a network to connect.

## Select links

When you touch a link, your phone outlines it and goes to that page. If you touch and hold the link, your phone shows options, like **Open in new window** or **Bookmark link**.

#### See options

Touch Menu 🔡 to see browser options:

| Options    | A FI                                              |
|------------|---------------------------------------------------|
| New Window | Open a new browser window.                        |
| Bookmarks  | See your bookmarks.                               |
| Windows    | View the browser windows that are currently open. |

| Options      |                                      |
|--------------|--------------------------------------|
| Refresh      | Reload the current page.             |
| Back/Forward | Navigate to previously viewed pages. |
| More         | See additional browser options.      |

## Download apps

Warning: Apps downloaded from unknown sources can include spyware, phishing, or viruses that affect your phone, phone performance, and personal data. For security, download apps only from trusted sites like a Market.

To download apps:

- I If you want to download apps from any Web page, press Menu (B) > Settings > Applications > Unknown sources.
- 2 To launch the browser, touch Browser.
- 3 Find the app you want to download and touch the download link.

Note: Downloaded apps are stored in your phone's memory.

#### Manage your downloads

To view files or apps you've downloaded, touch **Browser** > **B** > **More** > **Downloads**.

To clear your download history, press Menu 🚼 > Clear list. To cancel, press Menu 🚼 > Cancel all downloads.

# YouTube™

Share videos with YouTube users everywhere. You don't need a YouTube account to browse and view videos.

#### Find it: () > () YouTube

Note: If you want a YouTube account, go to www.youtube.com. To create an account or sign in, press Menu () > My account. To Browse or Upload videos, press Menu ()

> A CONFIDENTIAL A CONFIDENTIAL

# Personalize

add your personal touch

## Widgets

# Create widgets

- Find an empty spot on your home screen where you want to add a widget. You can flick left or right to open other panels on your home screen.
- 2 Touch and hold the empty spot until you see the Add to Home screen menu.
- 3 Touch Motorola widgets or Android widgets.
- 4 Touch the type of widget. If necessary, enter the widget settings.

#### Set up widgets

You can customize some widgets. Touch a widget to open it, then touch Menu 📳.

You may already have several useful widgets on your home screen:

- Messages: Change the widget name or choose how long it shows new messages. To add email accounts, "Set up messaging" on page 28.
- **Music**: Set this widget to an artist, album, song, playlist, or just touch Menu 😁 > **Party shuffle**. There's more about "Music" on page 24.

- News: Change the widget name, choose how long it shows new stories, or choose a news source. To choose a source, touch , then choose preset Bundles or Channels, or choose Custom to enter a URL for a Webpage or an RSS feed.
- Weather: Change temperature units or add locations. To add locations, touch , enter a city, and touch Search. When you open the weather widget, flick left to see other locations you added.

#### Ringtones

To personalize your ringtones:

# Find it: Menu 📳 > Settings > Sound > Phone ringtone or Notification ringtone

To set your vibrate options:

Find it: Menu 🔡 > Settings > Sound > Vibrate

#### Wallpaper

To apply a new wallpaper:

- 1 Touch and hold an empty spot on your home screen.
- 2 Touch Wallpapers.
- 3 Touch Live Wallpapers, Media gallery, or Wallpapers, and choose a wallpaper.

## Sounds

- To set volume for media and videos, touch Menu :> Settings > Sound > Volume.
- To play tones when using dial pad, touch Menu 
   Settings > Sound > Audible touch tones.
- To play sound on a screen selection, touch Menu B > Settings > Sound > Audible selection, then adjust Media volume.

## Display settings

- To set display brightness, touch Menu 📳 > Settings > Display > Brightness.
- To set orientation, touch Menu 📳 > Settings > Display > Auto-rotate screen.
- To set animation, touch Menu :> Settings
   > Display > Animation.

**Note:** Some apps are designed so that your phone can "animate" them by rotating, fading, moving, and stretching one or more images.

## Quick launch shortcuts

You can add shortcuts directly to the home screen by touching and holding an empty spot on the home screen, touching **Shortcuts**, and selecting a shortcut.

Tip: You can launch your frequently used applications directly from the keyboard. For example set **Search+B** to launch browser, or **Search+D** for the dialer.

## Programmable side key

You can set the key on the side of your phone to open the feature you use most.

To set the programmable side key, touch the Quick Launch shortcut on the home screen. To create a shortcut on the the home screen, touch and hold an empty spot on the home screen and select **Shortcuts** > **Settings** > **Quick Launch**.

#### Date & time

Set date, time, time zone, and formats: Find it: Menu 📳 > Settings > Date & time

## Language & region

Set your menu language and region: Find it: Menu 💼 > Settings > Language & keyboard > Select language

## Location

toss away your maps

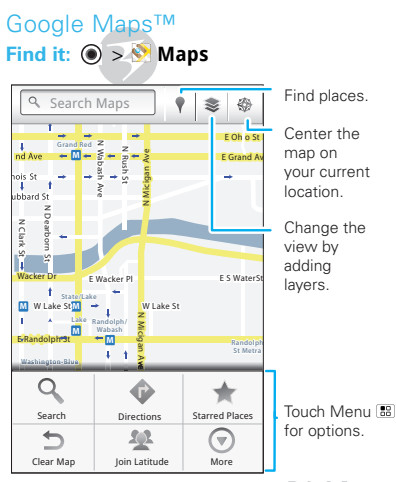

Google Maps offers powerful, user-friendly mapping technology and local business information—including business locations, contact information, and driving directions.

For help, press Menu 😬 > More > Help.

**Tip:** Want to know what's in your immediate area? Try Google Places™. Touch ● > **Places** to see listings for **Restaurants**, **ATMs**, **Gas Stations**, and more based <u>on</u> your current location.

# Latitude

#### Join Latitude

See where your friends and family are on Google Maps™. Plan to meet up, check that your parents got home safely, or just stay in touch.

Don't worry, your location is not shared unless you agree to it. You need to join Latitude, and then invite your friends to view your location or accept their invitations. When using Google Maps, press Menu

#### Add & remove friends

#### Find it: (i) > 🕅 Maps > Menu 🔠 > Latitude

To add friends:

1 Press Menu 🔡 > Add friends.

Tip: Or touch 🔩.

2 Touch Select from Contacts, then touch a contact. Or, touch Add via email address, then enter an email address.

#### 3 Touch Yes.

If your friends already use Google Latitude, they'll receive an email request and a notification. If they have not yet joined Google Latitude, they'll receive an email request that invites them to sign in to Google Latitude with their Google account.

To remove friends:

- 1 Press Menu : > Latitude to show your friend's list, then touch a friend in your list.
- 2 Touch 🗙.

#### Share location

When you receive a request to share location details you can choose to:

- Accept and share back—See your friend's location, and your friend can see yours.
- Accept, but hide my location—See your friend's location, but they can't see yours.
- **Don't accept**—Location information is not shared between you and your friend.

#### Hide your location

To hide your location from a friend, press Menu 😨 > Latitude to show your friend's list. Touch your contact name, then press Menu 📳 > Edit privacy settings > Hide your location.

#### Turn off Google Latitude

Press Menu 🔀 > Latitude to show your friend's list. Press Menu 🔀 > Edit privacy settings > Turn off Latitude.

DRAFT MOTOROLA CONFIDENTIAL BROPRIETARY INFORMATION

# **Apps for all**

get the app you want

#### Android Market<sup>™</sup>

**Note:** You must set up a Gmail account (see "Set up & go" on page 4) in order to buy and download apps from the Android Market.

# 

Get all the fun games and cool apps you want! Android Market provides access to applications developed by developers worldwide, so you can find the app you want. If you need help or have questions about Android Market, touch Menu (B) > **Help**.

## Browse & install apps

Scroll to and touch the app you want to install. Then, touch **Install** (if app is free) or **Buy**.

Warning: If an app you are downloading requires access to your data or control of functions on your phone, you'll be asked to give your permission. After selecting **Install**, the app will download. After selecting **Buy**, you may be asked to sign in to an additional Google™ account. Sign in and select **Purchase now** to proceed. Follow the on-screen instructions. To see the download progress, open the notifications window. After you download an app, the icon for that app appears on the App tray (see "App menu" on page 9).

## Manage & restore apps

Find it: Menu 📳 > Settings > Applications > Manage applications

Touch an app in the list, then touch **Uninstall** (for apps you downloaded), **Clear cache**, or other options.

To reinstall any downloaded items, touch 🔘

> 🛸 Market. 🦓 🔨

| OP . |
|------|
| RIM  |
| ETRO |
| AR   |
| 12 L |
| TO C |
| RO   |
| A FI |
| TOE  |
| 24   |
| P    |
|      |

# **Bluetooth<sup>™</sup> wireless**

lose the wires and go wireless

# Quick start: Bluetooth wireless

Find it: Menu ( ) > Settings > Wireless & networks > Bluetooth settings

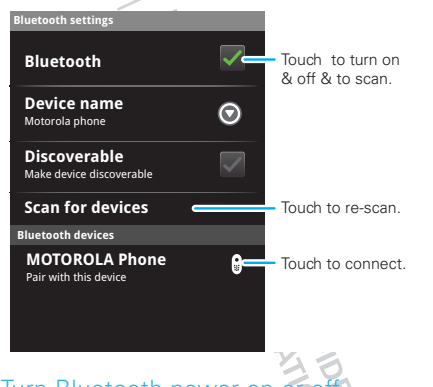

## Turn Bluetooth power on or off

Find it: Menu 📳 > Settings > Wireless & networks > Bluetooth

**Note:** To extend battery life, turn Bluetooth power off when not in use.

#### Connect new devices

Note: This feature requires an optional accessory.

To connect with a new device, you need to pair with it. You only need to do this once for each device—to connect again, just turn on the device.

1 Make sure the device you are pairing with is in discoverable mode.

**Note:** Refer to the guide that came with the device for details.

- 2 Touch Menu B> Settings > Wireless & networks > Bluetooth settings.
- 3 Touch **Bluetooth** to turn on and scan. If Bluetooth power is already on, touch **Scan for devices**.
- 4 Touch a device to connect.
- 5 If necessary, touch OK, or enter the device passkey (like 0000) to connect to the device. When the device is connected, the Bluetooth indicator € appears in the status bar.

**Note:** Using a mobile device or accessory while driving may cause distraction and may be illegal. Always obey the laws and drive safely.

**Note:** The Bluetooth Enhanced Audio setting is not recommended for older Bluetooth headsets as it may not deliver acceptable sound quality.

#### **Reconnect devices**

To automatically reconnect your phone with a paired device, simply turn on the device.

To manually reconnect your phone with a paired device, touch the device name in the **Bluetooth devices** list.

## Disconnect devices

To automatically disconnect your phone from a paired device, simply turn off the device.

To manually disconnect your phone from a paired device, touch the device name in the devices list, then touch Menu (B) > **Disconnect**.

## Edit properties

Touch Menu () > Settings > Wireless & networks > Bluetooth settings > Device name. Enter a name and touch OK.